日銀シス第25号 2019年4月17日

国債振替決済関係事務についての

日銀ネット利用先 御中 日銀ネット利用金融機関等

### 日本銀行

「日本銀行金融ネットワークシステム利用細則(国債振替決済 関係事務)」の一部改正等に関する件

「天皇の退位等に関する皇室典範特例法」(平成29年法律第63号)の施行に 際して元号が改められること(以下「改元」といいます。)に伴い、標記規程の一 部を別紙1のとおり改正し、2019年5月1日から実施するとともに、別紙2の とおり経過措置を講ずることとしましたので、通知します。

なお、改元前後の日本銀行金融ネットワークシステムの入出力に関する取扱いに ついては、「改元に伴う事務処理対応等に関する件」(2019年4月3日付日銀業 第286号)別紙2の3.を併せてご参照ください。

以 上

# 「日本銀行金融ネットワークシステム利用細則 (国債振替決済関係事務)」中一部改正

○ 第1編Ⅱ.3.を横線のとおり改める。

3. 受入先種別が供託口または政府担保口であるオンライン振替における記事欄 への入力内容

略(不変)

| 項番    | 入力内容                                                  | 入力ルール                      | 備考                                                                                                   |  |
|-------|-------------------------------------------------------|----------------------------|----------------------------------------------------------------------------------------------------|--|
| 略(不変) |                                                       |                            |                                                                                                    |  |
| 5     | 指定内国法人 <sup>(注4)</sup> である旨およ<br>び確認日 <sup>(注5)</sup> | シテイ<br>H <u>X</u> yy.mm.dd | <ul> <li>・供託者等が指定内国法<br/>人である場合のみ入力</li> <li>・HXyy.mm.dd に確認日<br/>(和暦、HX」は元号の頭<br/>文字)を入力</li> </ul> |  |
| 略(不変) |                                                       |                            |                                                                                                    |  |

以下略(不変)

- 第2編の業務処理区分「国債振替決済 口座振替等 口座振替」(コ ード741101)の入力手順の①を横線のとおり改める。
- ① 受払日(送信日当日に限ります。)を入力します。
   年月日(和暦または西暦のいずれか一方)を入力します。
   (例)平成令和2-8-4年6月20日(和暦)……[28040620]
   *n* (西暦)……[2016220620]
   この入力は省略することができます(入力を省略した場合には、送信日を 受払日として扱います。)。
- 第2編の業務処理区分「国債振替決済 個人向け国債中途換金 個人向け国債売渡申込(中途換金)」(コード741201)の入力手順の①を横線のとおり改める。
- ① 受払日(送信日の2営業日後の日に限ります。)を入力します。
   年月日(和暦または西暦のいずれか一方)を入力します。

(例) 平成令和-2-8-4年6月20日(和暦)…… [28040620]
 *"*(西暦)…… [2016220620]

○ 第2編の業務処理区分「国債振替決済 照会 個人向け国債売渡(中途換金)明細」(コード744104)の入力画面を横線のとおり改める。

### 入力画面

(基本領域) 略(不変)

### 入力手順

① 受払日(照会日当日またはその翌営業日もしくは2営業日後の日に限ります。)を入力します。

年月日(和暦または西暦のいずれか一方)を入力します。 (例) 平成<u>令和284</u>年6月20日(和暦)……[<del>2804</del>0620] *"*(西暦)……[20<del>16</del>220620]

照会日当日を受払日とする場合には、入力を省略することができます。

- ② 略(不変)
- 第2編の業務処理区分「国債振替決済 照会データファイル取得 残高」(コード744201)の入力手順の②を横線のとおり改める。
- ② 以降を入力しない場合には、②を入力後 実行 ボタンを押します。

〇 第2編の業務処理区分「国債振替決済 照会データファイル取得 受払済明細」(コード744202)の入力手順を横線のとおり改め る。

### 入力手順

- ① 略(不変)

を入力した場合または入力しなかった場合には、エラーとなります。

(13)

償還期日(分離利息振決国債の場合には利子支払期日)を入力します。 年月日(和暦または西暦のいずれか一方)を入力します。

(例) 平成令和28年9月20日を償還期日とする銘柄を対象とする場合
 (和暦) …… [0280920]

IJ

(西暦) …… [20<del>16</del>200920]

銘柄の償還期日を指定する場合に入力します(指定しない場合には、照 会対象の受払にかかる全銘柄が対象となります。)。

13を入力後 実行 ボタンを押します。

## 経過措置

○ 2019年5月1日以後に、日本銀行金融ネットワークシステムにより、次表 左欄に掲げる業務処理小区分の入力を行う場合において、同表右欄に掲げる年月 日を和暦で入力するときは、冒頭に「H」を付す必要があります。

(例) 平成31年4月1日(和暦)……[H310401]

| 業務処理小区分 | コード    | 入力する年月日          |
|---------|--------|------------------|
| 残高      | 744201 | 平成31年4月30日以前の年月日 |
| 受払済明細   | 744202 | 平成31年4月30日以前の年月日 |